# RV215W上的故障切换和恢复配置

## 目标

故障切换和恢复功能强大,可用于确保RV215W上的Internet连接持续。当RV215W的以太网 WAN连接丢失时,会发生故障切换。此时,3G连接将接管并为RV215W提供互联网。当 RV215W恢复为使用以太网连接时,会发生恢复。必须同时配置以太网WAN连接和3G WAN连接,这些功能才能正常工作。要使用故障切换功能,必须在"移动网络"(Mobile Network)页面上将移动网络的连接模式设*置为自动*模式。

本文介绍如何在RV215W上配置故障切换和恢复功能。

## 适用设备

·RV215W

### 软件版本

•1.1.0.5

### 故障切换和恢复

步骤1.登录到Web配置实用程序,然后选择**Networking > WAN > Failover & Recovery**。此时 将*打开"故障切*换和恢复"页:

| Enilover to 20 M            | ANI           |                                                                                                    |  |
|-----------------------------|---------------|----------------------------------------------------------------------------------------------------|--|
| Fallover to 5G VVAIN:       |               | Enabled Usabled                                                                                                    |  |
| Recovery back to            | Ethernet WAN: | Enabled O Disabled                                                                                                    |  |
| Failover Check Interval:    |               | 15 Seconds (Range: 10 - 1440, Default: 10)                                                                                                    |  |
| Recovery Check Interval:    |               | 120 Seconds (Range: 60 - 1440, Default: 60)                                                                                                    |  |
|                             |               | <ul> <li>Switch back to Ethernet immediately when Ethernet is available.</li> <li>Switch back to Ethernet in a specific time range.</li> </ul> |  |
| Start time:                 |               | 12                                                                                                    |  |
| End time:                   |               | 06 - Hours 30 - Minutes PM -                                                                                                    |  |
| Connection Validation Site: |               | © Gateway                                                                                                    |  |
|                             |               | Custom IPv4 74 . 125 . 227 . 136                                                                                                    |  |
| WAN Interface               | •             |                                                                                                    |  |
| Interface                   | Status        |                                                                                                    |  |
| Ethernet                    | Disconnect    | Disconnected                                                                                                    |  |
| USB                         | Disconnect    | Disconnected                                                                                                    |  |

步骤2.点击Failover to 3G WAN字段中的Enabled单选按钮以启用故障切换功能。当以太网 WAN连接失败且3G WAN连接接管时,会发生故障转移。

步骤3.单击"恢复回以太网WAN"字段中的"已启用"单选按钮以启用恢复功能。每当以太网 WAN连接在故障切换后恢复连接时,都会发生恢复。

步骤4.在Failover Check Interval字段中输入RV215W检查故障切换的时间间隔。

步骤5.在Recovery Check Interval字段中输入RV215W检查恢复的时间间隔。

步骤6.点击与所需恢复时间对应的单选按钮。

步骤7.如果在上一步中单击了第二个单选按钮,请输入允许RV215W恢复到以太网连接的开始 和结束时间。

步骤8.在Connection Validation Site字段中,点击与所需验证站点对应的单选按钮。此站点验 证在故障切换或恢复后是否已重新建立Internet连接。

·网关 — 默认网关用作验证站点。

·自定义IPv4 — 输入要用作验证站点的IP地址。

步骤9.单击"保**存"**。